## COMO SUBIR GALERIAS A LA WEB.

Primero deberas contar con un usuario y una contraseña. La primera vez que te conectes al sistema de galrias la primerisima cosa que tienes que hacer es cambiar la contraseña asignada por defecto.

| Para conectarte al sistema<br>coloca el puntero del raton<br>sobre la arroba que aparece<br>a la izquierda de la barra de<br>herramientas y pulsa sobre<br><b>login</b> . |                     | Una vez dentro del sistema<br>vete a <b>mi perfil</b> (a la derecha<br>en la barra de herramientas). | Mis favoritos Buscar<br>tch) Admin Tools Mi perfil |  |
|----------------------------------------------------------------------------------------------------|---------------------|----------------------------------------------------------------------------------------------------|----------------------------------------------------|--|
|                                                                                                    |                     | Cambiar mi cont                                                                                      | raseña                                             |  |
|                                                                                                    |                     | Contraseña actual                                                                                    | ******                                             |  |
| En el perfil pulsa el boton camb                                                                                                    | iar mi contraseña v | Nueva contraseña                                                                                     | ****                                               |  |
| aparecera el dialogo para hacerlo.                                                                                                    |                     | Reescribir nueva contraseña                                                                          | *****                                              |  |
|                                                                                                    |                     |                                                                                                    | Cambiar mi contraseña                              |  |
|                                                                                                    |                     | 5                                                                                                    | owered by Coppermine Photo Gallery                 |  |

Una vez hecho esto (solo hay que hacerlo la primera vez que hagas login) y antes de subir las imagenes, hay que crear la galeria. En la parte central arriba hay un boton: **crear** / **ordenar albums**. Si pinchamos ahi se abrira un dialogo para gestionar las galerias, en este caso pulsamos sobre **nuevo**.

|           | Crear / ordenar a | Ibums Modificar mis a | Ibums Mi perfil |  |
|-----------|-------------------|-----------------------|-----------------|--|
| de Albums |                   |                       |                 |  |
|           |                   | Borrar                | Nuevo           |  |
|           |                   |                       |                 |  |
|           |                   |                       |                 |  |

En el nuevo cuadro ponemos el nombre que queramos y pulsamos sobre **aplicar modificaciones**.

| 😈 🖯 🖯 Administrador de Albums |                   |                   |       |      |  |
|-------------------------------|-------------------|-------------------|-------|------|--|
|                               |                   |                   |       |      |  |
|                               | Fotos aluzinantes | 8                 |       |      |  |
|                               |                   |                   |       |      |  |
|                               |                   |                   |       |      |  |
|                               |                   |                   |       |      |  |
|                               |                   |                   |       |      |  |
|                               |                   |                   |       |      |  |
|                               |                   |                   |       |      |  |
|                               |                   |                   |       |      |  |
|                               |                   |                   |       |      |  |
|                               |                   |                   |       |      |  |
|                               |                   |                   |       |      |  |
|                               |                   |                   |       |      |  |
|                               |                   |                   |       |      |  |
|                               |                   |                   |       |      |  |
|                               |                   |                   |       |      |  |
|                               |                   |                   |       |      |  |
|                               |                   | Borrar            | Nuevo |      |  |
|                               |                   |                   |       |      |  |
|                               | Fotos aluzinantes |                   |       |      |  |
|                               |                   |                   |       |      |  |
|                               |                   |                   |       |      |  |
|                               |                   |                   |       |      |  |
|                               | Aplic             | ar modificaciones |       |      |  |
|                               |                   |                   |       | <br> |  |

Ya tenemos la galeria creada, esta en galerias de soci@s> nuestro\_usuario.

Una vez hecho esto podemos modificar nuestra galeria, para eso pulsamos en **modificar mis albums** y nos aparecera esta pantalla:

| Modificar album       |                                                                                                    | Ŧ                                                                                                    |
|-----------------------|----------------------------------------------------------------------------------------------------|----------------------------------------------------------------------------------------------------|
|                       |                                                                                                    | _                                                                                                    |
| Fotos aluzinantes     |                                                                                                    | _                                                                                                    |
| Galería de usuario    |                                                                                                    | _                                                                                                    |
|                       |                                                                                                    | Train 1                                                                                                    |
|                       |                                                                                                    | The rule is                                                                                                    |
| El album está vacío   |                                                                                                    | _                                                                                                    |
|                       |                                                                                                    |                                                                                                    |
| Todos (album público) |                                                                                                    |                                                                                                    |
| ⊙ Si                  |                                                                                                    | _                                                                                                    |
| ⊙ Si                  |                                                                                                    | _                                                                                                    |
| ·                     |                                                                                                    |                                                                                                    |
|                       | Fotos aluzinantes         Galería de usuario         Image: statistic statistic statistex statistic statistic statistic statistic sta | Fotos aluzinantes         Galería de usuario         Image: Second Second |

Aqui podemos cambiar el nombre a la galeria, añadir una descripcion y configurar si sera publica o privada y los comentarios y valoraciones.

Para añadir imagenes a la galeria volvemos a colocar el puntero del raton sobre la arroba de la barra de herramienta y pulsamos sobre **añadir fichero**. Se abrira un dialogo que nos resulta conocido para añadir 10 imagenes, hay que tener una cosa clara: al subir las imagenes no las estamos colocando en una galeria en concreto, simplemente las subimos. Mas tarde las colocaremos en una u otra galeria, en resumen: que no hay ningun problema para añadir mas fotos posteriormente.

| When you have completed the form, please of | click 'Continue'.                                              |
|---------------------------------------------|----------------------------------------------------------------|
| File Uploads:                               |                                                                |
| 1,                                          | ome/kurtsik/Documents/noise-profiles/fotos-borrar/_DSC0015.jpg |
| 2.                                          | ome/kurtsik/Documents/noise-profiles/fotos-borrar/_DSC0019.jpg |
| 3.                                          | ome/kurtsik/Documents/noise-profiles/fotos-borrar/_DSC0030.jpg |
| 4.                                          | ome/kurtsik/Documents/noise-profiles/fotos-borrar/_DSC0031.jpg |

Una vez que nos confirma que se han subido correctamente todas las imagenes vamos a colocarlas en su sitio:

|                                                                 | FicheroDSC0031.jpg                                                                                             |
|-----------------------------------------------------------------|----------------------------------------------------------------------------------------------------|
|                                                                 | Please place the files in albums at this time. You may also enter relevant information about each file<br>now. |
| Album                                                           | Fotos aluzinantes                                                                                              |
| Título del fichero                                              |                                                                                                    |
| Descripción del fichero                                         |                                                                                                    |
| Los siguientes códigos te pueden ser de utilidad:               |                                                                                                    |
| • [b]Negrita[/b]                                                |                                                                                                    |
| • [i]/tálica[/i]                                                |                                                                                                    |
| <ul> <li>[url=http://tusitio.com/]Texto de Web[/url]</li> </ul> |                                                                                                    |
| <ul> <li>[email]usuario@dominio.com[/email]</li> </ul>          |                                                                                                    |
| Palabras clave (separadas por espacios)                         |                                                                                                    |
| More files need placement. Please click 'Continue'.             |                                                                                                    |

Este proceso hay que llevarlo a cabo con todas las imagenes que subamos, presta especial atencion al desplegable album y que este siempre seleccionado aquel en el que quieras colocar las imagenes (este asunto es muy traicionero, te lo digo por propia experiencia :-(). De aqui en adelante el resto de cosas no son obligatorias, pero quedan muy bien, sobre todo las palabras clave sirven para localizar imagenes en la base de datos. Os doi unas pautas para este apartado: las palabras en castellano (si las colocais en euskera ponedlo tambien en castellano), sin acentos, yo suelo poner el lugar donde esta sacada, lo que sale en la imagen y alguna otra cosa que me parezca interesante. En principio no hay limite para la cantidad de palabras clave que se pueden poner pero es una gaita de la leche tener que andar escribiendolas ;-).

Si has llegado a este punto ya tienes tu galeria creada, enorabuena!.

Una ultima cosa: cuando termines de utilizar las galerias es recomendable salir de manera correcta, coloca el puntero del raton encima de la arroba en la barra de herramientas y pulsa sobre **logout**.

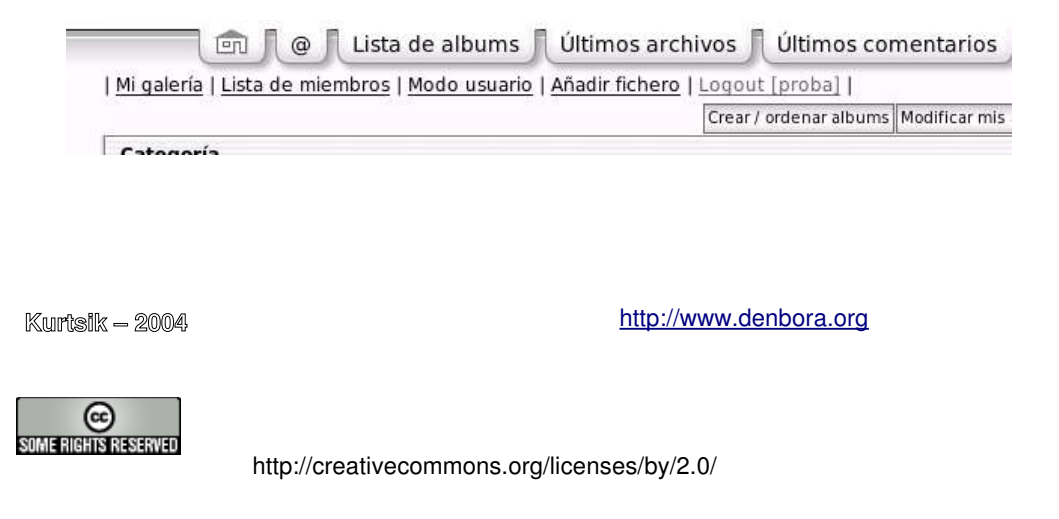